**3** - Insira seus dados de acesso, caso não possua entre em contato com o RH do IPMJ através do telefone (12) 39543060

| vlatrícula      | ÷ 4            |
|-----------------|----------------|
| CPF             |                |
| Senha           | ۵              |
|                 | a, Entrar      |
| 🗲 Esqueci senha | Criar acesso 🔶 |

Tel: 12-39543060

Os campos "**Esqueci senha**" e "**Criar acesso**" só funcionam se o e-mail já estiver cadastro, caso não esteja só é possível conseguir a senha através do telefone ou pessoalmente no IPMJ

**4** – Acesse o Menu lateral esquerdo e selecione **Informes de Rendimentos** e posteriormente o ano base desejado

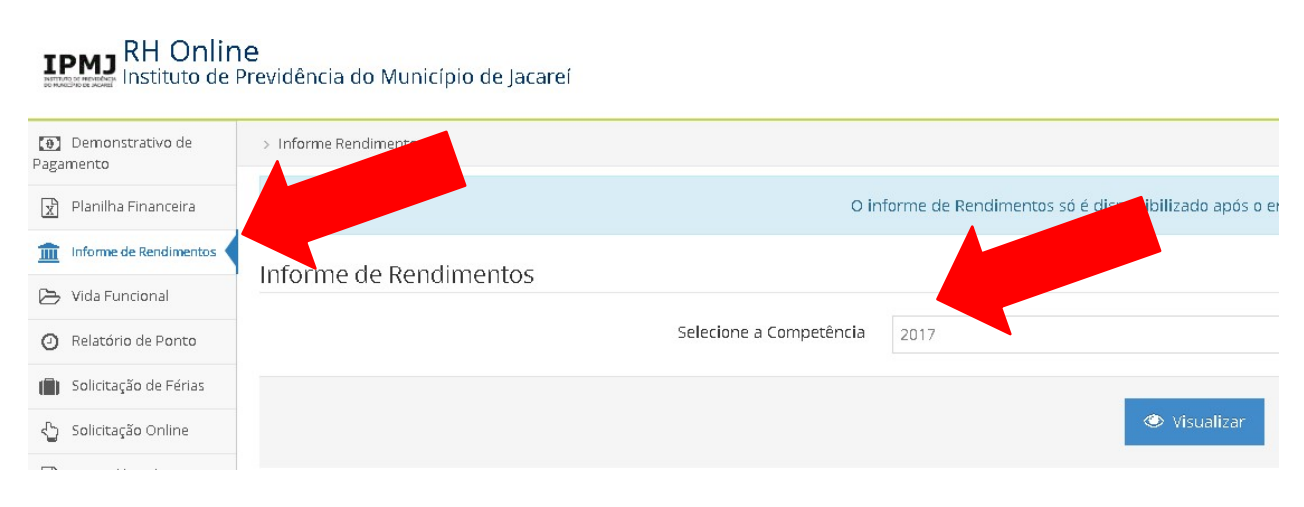